# **Dell Vostro 5581**

Määritysopas ja tekniset tiedot

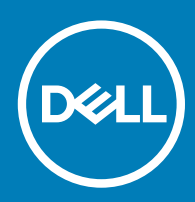

#### Huomautukset, varoitukset ja vaarat

- () HUOMAUTUS: HUOMAUTUKSET ovat tärkeitä tietoja, joiden avulla voit käyttää tuotetta entistä paremmin.
- △ VAROITUS: VAROITUKSET kertovat tilanteista, joissa laitteisto voi vahingoittua tai joissa tietoja voidaan menettää. Niissä kerrotaan myös, miten nämä tilanteet voidaan välttää.
- 🔥 VAARA: VAARAILMOITUKSET kertovat tilanteista, joihin saattaa liittyä omaisuusvahinkojen, loukkaantumisen tai kuoleman vaara.

© 2018 Dell Inc. tai sen tytäryritykset. Kaikki oikeudet pidätetään. Dell, EMC ja muut tavaramerkit ovat Dell Inc:in tai sen tytäryritysten tavaramerkkejä. Muut tavaramerkit voivat olla omistajiensa tavaramerkkejä.

2018 - 09

# Sisällysluettelo

| 1 Tietokoneen asentaminen                      | 5  |
|------------------------------------------------|----|
| 2 Tekniset tiedot                              | 7  |
| Järjestelmätiedot                              | 7  |
| Suoritin                                       | 7  |
| Muisti                                         |    |
| Tallennuslaitteet                              |    |
| Intel Optane -muisti – valinnainen             | 8  |
| Emolevyn liitännät                             |    |
| Muistikortinlukija                             | 9  |
| Ääni                                           |    |
| Videokortti                                    |    |
| Kamera                                         |    |
| Tiedonsiirto                                   |    |
| Langattomat laitteet                           | 11 |
| Portit ja liittimet                            |    |
| Näyttö                                         |    |
| Näppäimistö                                    |    |
| Kosketuslevy                                   |    |
| Käyttöjärjestelmä                              |    |
| Akku                                           |    |
| Verkkolaite                                    | 14 |
| Mitat ja paino                                 | 14 |
| Tietokoneympäristö                             | 15 |
| Tietoturva                                     |    |
| Tietoturvaohjelmistot                          |    |
| 3 Järjestelmän asennusohjelma                  | 17 |
| BIOS yleisesti                                 | 17 |
| Yleiset valinnat                               |    |
| Järjestelmän kokoonpano                        |    |
| Video-näytön asetukset                         |    |
| Tietoturva                                     |    |
| Suojattu käynnistys                            |    |
| Intel-ohjelmistosuojan laajennuksen asetukset  |    |
| Suorituskyky                                   |    |
| Virranhallinta                                 |    |
| POST-toiminta                                  |    |
| Virtualisointituki                             |    |
| Langattomien laitteiden asetukset              |    |
| Ylläpito                                       |    |
| Järjestelmälokit                               |    |
| Ongelmien ratkaiseminen SupportAssistin avulla |    |

| 4 Avun saaminen     | 29 |
|---------------------|----|
| Dellin yhteystiedot | 29 |

# Tietokoneen asentaminen

1

1 Kytke virtajohto ja paina virtapainiketta.

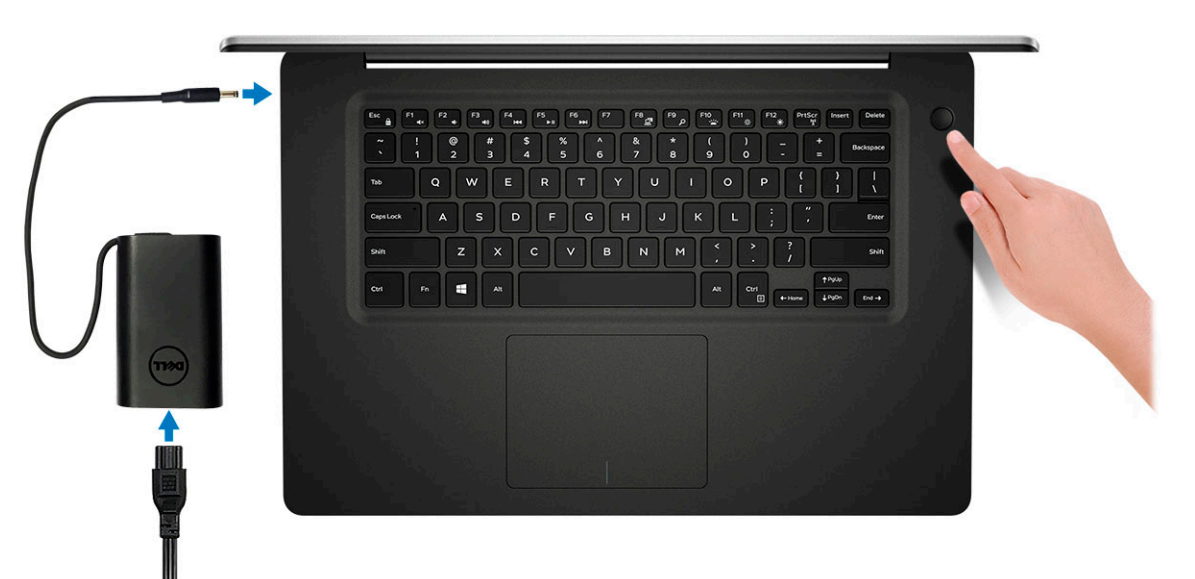

- 2 Suorita Windowsin asennus loppuun noudattamalla näytön ohjeita:
  - a Yhdistä verkkoon.

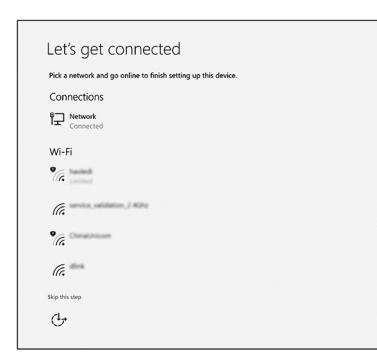

b Kirjaudu Microsoft-tilillesi tai luo uusi tili.

| rour Microsoft account opens a world of benefits. Learn more |  |
|--------------------------------------------------------------|--|
|                                                              |  |
| Email or phone                                               |  |
| Password                                                     |  |
| Forgot my password                                           |  |
| No account? Create one!                                      |  |
|                                                              |  |
|                                                              |  |
|                                                              |  |
|                                                              |  |

#### 3 Paikanna Dell-sovellukset.

#### Taulukko 1. Paikanna Dell-sovellukset

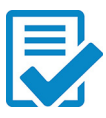

Rekisteröi tietokone

Dell Help and Support -sovellus

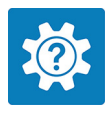

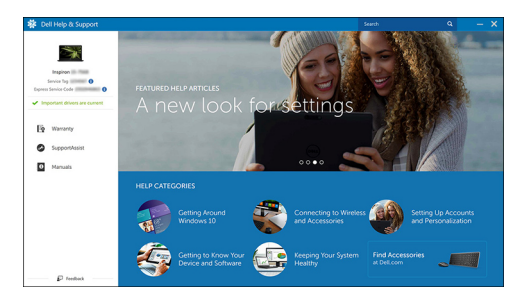

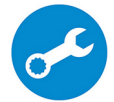

SupportAssist – Tarkista päivitysten saatavuus ja päivitä tietokone

# Tekniset tiedot

(i) HUOMAUTUS: Tuotteet saattavat vaihdella alueen mukaan. Seuraavat tekniset tiedot ovat ainoat tiedot, joita edellytetään toimitettaviksi tietokoneen mukana. Saat lisätietoja tietokoneen kokoonpanosta Windows-käyttöjärjestelmän Ohje ja tuki kohdasta ja valitsemalla vaihtoehdon tietokoneen tietojen näyttämiseksi.

### Järjestelmätiedot

#### Taulukko 2. Järjestelmätiedot

| Ominaisuus              | Tekniset tiedot              |
|-------------------------|------------------------------|
| Piirisarja              | Integroitu osaksi suoritinta |
| DRAM-väyläleveys        | 64-bittinen                  |
| FLASH EPROM             | 16 Mt                        |
| PCle-väylä              | Enintään Gen3                |
| Ulkoisen väylän taajuus | Enintään 8 Gt/s              |

### **Suoritin**

() HUOMAUTUS: Suoritinnumerot eivät ilmaise suorituskykyä. Suorittimien saatavuus voi muuttua ja vaihdella alueittain/maittain.

#### Taulukko 3. Suorittimen tekniset tiedot

| Тууррі                                                                                                    | UMA Graphics           | Erillinen näytönohjain             |
|----------------------------------------------------------------------------------------------------|------------------------|------------------------------------|
| 8. sukupolven Intel Core<br>i7-8565U -suoritin (8 Mt:n<br>välimuisti, 4 ydintä / 8 säiettä,<br>1,8–4,6 GHz, 15 W:n TDP) | Intel UHD Graphics 620 | Nvidia GeForce MX130 -näytönohjain |
| 8. sukupolven Intel Core<br>i5-8265U -suoritin (6 Mt:n<br>välimuisti, 4 ydintä / 8 säiettä,<br>1,6–4,1 GHz, 15 W:n TDP) | Intel UHD Graphics 620 | Nvidia GeForce MX130 -näytönohjain |
| 8. sukupolven Intel Core<br>i3-8145U -suoritin (4 Mt:n<br>välimuisti, 2 ydintä / 4 säiettä,<br>2,1–3,9 GHz, 15 W:n TDP) | Intel UHD Graphics 620 | Nvidia GeForce MX130 -näytönohjain |

### Muisti

#### Taulukko 4. Muistitiedot

| Ominaisuus                          | Tekniset tiedot                                                                                                    |
|-------------------------------------|----------------------------------------------------------------------------------------------------|
| Muistin vähimmäiskokoonpano         | 4 Gt                                                                                                    |
| Muistin enimmäiskokoonpano          | 32 Gt                                                                                                    |
| Paikkojen määrä                     | 2 x SoDIMM-paikkaa                                                                                                    |
| Tuettu enimmäismuisti paikkaa kohti | 16 Gt                                                                                                    |
| Muistivaihtoehdot                   | <ul> <li>4 Gt (1 x 4 Gt)</li> <li>8 Gt (2 x 4 Gt)</li> <li>8 Gt (1 x 8 Gt)</li> <li>12 Gt (1 x 4 Gt + 1 x 8 Gt)</li> <li>16 Gt (2 x 8 Gt)</li> <li>16 Gt (1 x 16 Gt)</li> <li>32 Gt (2 x 16 Gt)</li> </ul> |
| Тууррі                              | Kaksikanavainen DDR4                                                                                                    |
| Nopeus                              | 2 666 Mhz                                                                                                    |
|                                     | () HUOMAUTUS: 2 666 MHz:n muisti toimii 2 400 MHz:n nopeudella 8. sukupolven Intel Core -suorittimille.                                                                                                    |

### Tallennuslaitteet

#### Taulukko 5. Tallennuslaitteiden tekniset tiedot

| Тууррі                                     | Muotokerroin | Liitäntä                           | Kapasiteetti    |
|--------------------------------------------|--------------|------------------------------------|-----------------|
| Kiintolevyasema                            | SATA         | SATA (5 400 kierr./min)            | Enintään 2 Tt   |
| PCle NVMe Solid-State Drive<br>(luokka 35) | M.2 SSD 2230 | PCle Gen 3x2 NVMe, jopa 32<br>Gbps | Enintään 512 GB |
| PCle NVMe Solid-State Drive<br>(luokka 40) | M.2 SSD 2280 | PCle Gen 3x4 NVMe, jopa 32<br>Gbps | 512 Gt          |

### Intel Optane -muisti – valinnainen

Intel Optane -muistia käytetään ainoastaan tallennuslaitteen kiihdyttämiseen. Se ei korvaa eikä lisää tietokoneeseen asennettua RAMmuistia.

#### () HUOMAUTUS: Intel Optane -muistia tuetaan tietokoneilla, jotka täyttävät seuraavat vaatimukset:

- 7. sukupolven tai sitä uudempi Intel Core i3-, i5- tai i7-suoritin
- · 64-bittinen Windows 10 tai uudempi (Anniversary Update)
- Intel Rapid Storage Technology -ohjaimen versio 15.9.1.1018 tai sitä uudempi

#### Taulukko 6. Intel Optane -muistitiedot

| Ominaisuus         | Tekniset tiedot                                                                                                    |
|--------------------|----------------------------------------------------------------------------------------------------|
| Liitäntä           | PCle3x2 NVMe 1.1                                                                                                    |
| Liitin             | M.2-korttipaikka (2230/2280)                                                                                                    |
| Tuetut kokoonpanot | <ul> <li>7. sukupolven tai sitä uudempi Intel Core i3-, i5- tai i7-suoritin</li> <li>64-bittinen Windows 10 tai uudempi (Anniversary Update)</li> <li>Intel Rapid Storage Technology -ohjaimen versio 15.9.1.1018 tai sitä uudempi</li> </ul> |
| Kapasiteetti       | 16 Gt                                                                                                    |

#### Taulukko 7. Emolevyn liitännät

| Ominaisuus    | Tekniset tiedot                  |
|---------------|----------------------------------|
| M.2-liittimet | Yksi M.2 2230/2280 Key-M -liitin |

### Muistikortinlukija

Emolevyn liitännät

#### Taulukko 8. Muistikortinlukijan tekniset tiedot

| Ominaisuus    | Tekniset tiedot                                                              |
|---------------|------------------------------------------------------------------------------|
| Тууррі        | Yksi SD-korttipaikka                                                         |
| Tuetut kortit | <ul> <li>Secure Digital (SD)</li> <li>MicroSD siirtokortin kautta</li> </ul> |

# Ääni

#### Taulukko 9. Äänitiedot

| Ominaisuus    | Tekniset tiedot                                             |
|---------------|-------------------------------------------------------------|
| Kontrolleri   | Realtek ALC3204 ja Waves MaxxAudio Pro                      |
| Stereomuunnin | 24-bitin DAC (Digital-to-Analog) ja ADC (Analog-to-Digital) |
| Тууррі        | HD-ääni                                                     |
| Kaiuttimet    | Kaksi                                                       |
| Liitäntä      | Sisäinen:                                                   |
|               | <ul> <li>Intel HDA (high-definition audio)</li> </ul>       |
|               | Ulkoinen:                                                   |
|               | • 7.1-kanavalähtö HDMI:n kautta                             |

| Ominaisuus                         | Tekniset tiedot                                                                                                    |
|------------------------------------|----------------------------------------------------------------------------------------------------|
|                                    | <ul> <li>Digitaalinen mikrofonitulo kameramoduulissa</li> <li>Yhdistelmäkuulokeliitäntä (stereokuulokkeet/mikrofonitulo)</li> </ul> |
| Sisäinen kaiutinvahvistin          | Integroitu ALC3204:een (luokka D, 2 W)                                                                                              |
| Ulkoiset äänenvoimakkuuspainikkeet | Medianhallinnan pikanäppäimet                                                                                                    |
| Kaiutinliitäntä:                   | Keskimäärin: 2 W                                                                                                    |
|                                    | Huippu: 2,5 W                                                                                                    |
| Mikrofoni                          | Digitaalimikrofonit                                                                                                    |

### Taulukko 10. Videokortin tiedot

Videokortti

| Kontrolleri               | Тууррі    | CPU-riippuvuus                                                       | Näyttömuistin<br>tyyppi | Kapasiteetti                | Ulkoisen näytön<br>tuki | Enimmäistarkkuus   |
|---------------------------|-----------|----------------------------------------------------------------------|-------------------------|-----------------------------|-------------------------|--------------------|
| Intel UHD<br>Graphics 620 | UMA       | <ul> <li>Intel Core</li> <li>i7-8565U -</li> <li>suoritin</li> </ul> | Integroitu              | Jaettu<br>järjestelmämuisti | HDMI 1.4b -portti       | 1920 x 1200 @60 Hz |
|                           |           | <ul> <li>Intel Core<br/>i5-8265U -<br/>suoritin</li> </ul>           |                         |                             |                         |                    |
|                           |           | <ul> <li>Intel Core</li> <li>i3-8145U -</li> <li>suoritin</li> </ul> |                         |                             |                         |                    |
| Nvidia GeForce<br>MX130 - | Erillinen | -                                                                    | GDDR5                   | 2 Gt                        | HDMI1.4b -portti        | 1920 x 1200 @60 Hz |

vastaavuus, 2 Gt

### Kamera

#### Taulukko 11. Kameran tekniset tiedot

| Ominaisuus                 | Tekniset tiedot                                    |
|----------------------------|----------------------------------------------------|
| Tarkkuus                   | Still-kuva: HD-tarkkuus (1 280 x 720)              |
|                            | Video: HD-tarkkuus (1 280 x 720) nopeudella 30 fps |
| Diagonaalinen katselukulma | 74,9 astetta                                       |
| Anturityyppi               | CMOS-anturitekniikka                               |

### Tiedonsiirto

Taulukko 12. Tiedonsiirtotiedot

| Ominaisuus   | Tekniset tiedot                                                           |
|--------------|---------------------------------------------------------------------------|
| Verkkokortti | Sisäänrakennettu Realtek RTL8111 – 10/100/1000 Mb/s:n Ethernet<br>(RJ-45) |

### Langattomat laitteet

#### Taulukko 13. Langattomien laitteiden tekniset tiedot

#### Tekniset tiedot

Langaton Intel Wireless-9462 802.11AC 1x1 Wi-Fi + BT V5.0 -kortti

Langaton Intel Wireless-9560 802.11AC 2x2 Wi-Fi + BT V5.0 -kortti

Dell Qualcomm QCA9377 (DW1810)

Dell Qualcomm QCA61x4A (DW1820)

### Portit ja liittimet

#### Taulukko 14. Portit ja liittimet

| Ominaisuus         | Tekniset tiedot                                                                                                    |
|--------------------|----------------------------------------------------------------------------------------------------|
| Muistikortinlukija | Yksi SD-kortinlukija                                                                                                    |
| USB                | <ul> <li>Kaksi USB 3.1 Gen 1 (A-tyyppinen) -porttia</li> <li>Yksi USB 2.0 (A-tyyppinen) -portti</li> <li>Yksi USB 3.1 Gen 1 (USB C-tyyppinen) -portti / DisplayPort</li> </ul> |
| Tietoturva         | Noble-lukkopaikka                                                                                                    |
| Ääni               | Yksi kuulokeportti (kuuloke- ja mikrofoniyhdistelmä)                                                                                                    |
| Video              | Yksi HDMI 1.4b -portti (tuki enintään 2k)                                                                                                    |
| Verkkokortti       | RJ-45, 10/100/1000, ei LED-merkkivaloa                                                                                                    |

### Näyttö

#### Taulukko 15. Näytön tekniset tiedot

| Ominaisuus                          | Tekniset tiedot                                                              |
|-------------------------------------|------------------------------------------------------------------------------|
| Тууррі                              | 15,6 tuumaa, 1 920 x 1 080 (kapea, heijastamaton FHD IPS Low<br>Specs), 16:9 |
| Korkeus (aktiivinen alue)           | 205,7 mm (8,10 tuumaa)                                                       |
| Leveys (aktiivinen alue)            | 355,7 mm (13,81 tuumaa)                                                      |
| Diagonaalinen                       | 394,9 mm (15,55 tuumaa)                                                      |
| Megapikseliä                        | 2,07                                                                         |
| Pikseleitä tuumaa kohden (PPI)      | 141                                                                          |
| Kontrastisuhde                      | 400:1                                                                        |
| Luminanssi/kirkkaus (tyypillinen)   | 220 nitiä                                                                    |
| Virkistystaajuus                    | 60 Hz                                                                        |
| Vaakasuuntainen katselukulma (väh.) | +/- 80 astetta                                                               |
| Pystysuuntainen katselukulma (väh.) | +/- 80 astetta                                                               |
| Virrankulutus (enintään)            | 3,5 W                                                                        |

### Näppäimistö

#### Taulukko 16. Näppäimistön tekniset tiedot

| Ominaisuus                 | Tekniset tiedot                                                                                                    |
|----------------------------|----------------------------------------------------------------------------------------------------|
| Näppäimien lukumäärä       | <ul> <li>80 (Yhdysvallat ja Kanada)</li> <li>81 (Iso-Britannia)</li> <li>84 (Japani)</li> </ul>                                                            |
| Koko                       | Täysikokoinen                                                                                                    |
|                            | <ul> <li>X = 19,05 mm (0,75 tuumaa), näppäinten keskipisteiden etäisyys</li> <li>Y = 18,05 mm (0,71 tuumaa), näppäinten keskipisteiden etäisyys</li> </ul> |
| Taustavalaistu näppäimistö | Valinnainen                                                                                                    |
| Asettelu                   | QWERTY                                                                                                    |

### Kosketuslevy

#### Taulukko 17. Kosketuslevyn tiedot

| Ominaisuus   | Tekniset tiedot                                                                        |
|--------------|----------------------------------------------------------------------------------------|
| Tarkkuus     | 1 229 x 749                                                                            |
| Mitat        | <ul> <li>Leveys: 105 mm (4,13 tuumaa)</li> <li>Korkeus: 80 mm (3,14 tuumaa)</li> </ul> |
| Monikosketus | Tukee viittä sormea                                                                    |

### Käyttöjärjestelmä

#### Taulukko 18. Käyttöjärjestelmä

| Ominaisuus                | Tekniset tiedot                                                                                                  |
|---------------------------|----------------------------------------------------------------------------------------------------|
| Tuetut käyttöjärjestelmät | <ul> <li>Windows 10 Home (64-bittinen)</li> <li>Windows 10 Professional (64-bittinen)</li> <li>Ubuntu</li> </ul> |

### Akku

#### Taulukko 19. Akku

| Ominaisuus                   | Tekniset tiedot                          |                                                               |  |
|------------------------------|------------------------------------------|---------------------------------------------------------------|--|
| Тууррі                       | 3 kennon "älykäs" litiumioniakku (42 Wh) |                                                               |  |
| Mitat                        | Leveys                                   | 97,15 mm (3,82 tuumaa)                                        |  |
|                              | Syvyys                                   | 184,15 mm (7,25 tuumaa)                                       |  |
|                              | Korkeus                                  | 5,90 mm (0,23 tuumaa)                                         |  |
| Paino (enimmillään)          | 0,2 kg (0,44 lb)                         |                                                               |  |
| Jännite                      | 11,40 VDC                                |                                                               |  |
| Käyttöikä                    | 300 purkautumis-/latauskertaa            |                                                               |  |
| Latausaika, kun tietokone on | Vakiolataus                              | 0–60 °C: 4 tuntia                                             |  |
| sammutettu (arvio)           | Pikalataus                               | 0–35 °C: 4 tuntia                                             |  |
|                              |                                          | 16–45 °C: 2 tuntia                                            |  |
|                              |                                          | 46–60 °C: 3 tuntia                                            |  |
| Käyttöaika                   | Vaihtelee käyttöolosuhteiden mukaan i    | a voi olla merkittävästi lyhyempi tietyissä virtaa vaativissa |  |

Vaihtelee käyttöolosuhteiden mukaan ja voi olla merkittävästi lyhyempi tietyissä virtaa vaativissa olosuhteissa.

| Ominaisuus                    | Tekniset tiedot       |
|-------------------------------|-----------------------|
| Lämpötila-alue: Käytön aikana | 0-35 °C (32-95 °F)    |
| Lämpötila-alue: Säilytyksessä | -20-60 °C (-4-149 °F) |
| Nappiparisto                  | CR-2032               |

### Verkkolaite

#### Taulukko 20. Verkkolaitteen tekniset tiedot

| Ominaisuus                           | Tekniset tiedot (45 W)      | Tekniset tiedot (65 W)       |
|--------------------------------------|-----------------------------|------------------------------|
| Тууррі                               | 45 W                        | 65 W                         |
| Tulojännite                          | 100 VAC - 240 VAC           | 100 VAC - 240 VAC            |
| Ottovirta (maksimi)                  | 1,3 A                       | 1,7 A                        |
| Sovittimen koko                      | Mitat                       | Mitat                        |
|                                      | Tuumina: 1,02 x 1,57 x 3,7  | Tuumina: 1,1 x 1,9 x 4,3     |
|                                      | Millimetreinä: 26 x 40 x 94 | Millimetreinä: 28 x 47 x 108 |
| Paino                                | 0,17 kg (0,37 paunaa)       | 0,29 kg (0,64 paunaa)        |
| Tulotaajuus                          | 50–60 Hz                    | 50–60 Hz                     |
| Lähtövirta                           | 2,31 A (jatkuva)            | 3,34 A (jatkuva)             |
| Nimellislähtöjännite                 | 19,5 VDC                    | 19,5 VDC                     |
| Lämpötila-alue (käytön aikana)       | 0-40 °C (32-104 °F)         | 0-40 °C (32-104 °F)          |
| Lämpötila-alue (käytön ulkopuolella) | -40-70 °C (-40-158 °F)      | -40-70 °C (-40-158 °F)       |

### Mitat ja paino

#### Taulukko 21. Mitat ja paino

| Ominaisuus | Tekniset tiedot                |
|------------|--------------------------------|
| Korkeus    | Edessä: 18,87 mm (0,74 tuumaa) |
|            | Takana: 20,3 mm (0,80 tuumaa)  |
| Leveys     | 361,1 mm (14,21 tuumaa)        |
| Syvyys     | 249,0 mm (9,80 tuumaa)         |
| Paino      | 1,9 kg (4,18 paunaa)           |

### Tietokoneympäristö

Ilman mukana kulkevien epäpuhtauksien taso: G1 standardin ISA-S71.04-1985 mukaan

#### Taulukko 22. Tietokoneympäristö

|                                 | Käytön aikana                                          | Säilytyksessä                                         |
|---------------------------------|--------------------------------------------------------|-------------------------------------------------------|
| Lämpötila-alue                  | 0-35 °C (32-95 °F)                                     | -40-65 °C (-40-149 °F)                                |
| Suhteellinen kosteus (enintään) | 10–80 % (tiivistymätön),                               | 0–95 % (tiivistymätön)                                |
|                                 | (i) HUOMAUTUS: Kastepistelämpötila<br>enintään = 26 °C | (i) HUOMAUTUS: Kastepistelämpötila<br>enintään = 33°C |
| Tärinä (enimmäis)               | 0,26 GRMS                                              | 1,37 GRMS                                             |
| lsku (enintään)                 | 105 G <sup>†</sup>                                     | 40 G <sup>‡</sup>                                     |
| Korkeus (maksimi)               | –15,20–3 048 m (–50–10 000 jalkaa)                     | –15,20–10 668 m (–50–35 000 jalkaa)                   |

\* Mitattu käyttämällä satunnaista värähtelykirjoa, joka simuloi käyttöympäristöä.

† Mitattu käyttäen 2 ms:n puolisinipulssia kiintolevyn ollessa käytössä.

‡ Mitattu käyttäen 2 ms:n puolisinipulssia kiintolevyn lukupään ollessa parkissa.

### Tietoturva

#### Taulukko 23. Tietoturva

| Ominaisuus                          | Tekniset tiedot                                          |
|-------------------------------------|----------------------------------------------------------|
| Trusted Platform Module (TPM) 2.0   | Integroitu emolevyyn                                     |
| Firmware TPM                        | Valinnainen                                              |
| Windows Hello Support               | Kyllä, valinnainen sormenjälkitoiminto virtapainikkeessa |
| Kaapelilukko                        | Noble-lukko                                              |
| Kotelon tunkeutumiskytkin           | Valinnainen                                              |
| Dell Smartcard -näppäimistö         | Valinnainen                                              |
| Kotelon lukkopaikka ja silmukkatuki | Valinnainen                                              |

### Tietoturvaohjelmistot

#### Taulukko 24. Tietoturvaohjelmiston tekniset tiedot

| Ominaisuus                                 | Tekniset tiedot |
|--------------------------------------------|-----------------|
| Dell Endpoint Security Suite Enterprise    | Valinnainen     |
| Dell Data Guardian                         | Valinnainen     |
| Dell Encryption (Enterprise tai Personal)  | Valinnainen     |
| Dell Threat Defense                        | Valinnainen     |
| RSA SecurID -käyttö                        | Valinnainen     |
| RSA NetWitness Endpoint                    | Valinnainen     |
| MozyPro tai MozyEnterprise                 | Valinnainen     |
| VMware Airwatch / WorkspaceONE             | Valinnainen     |
| Tietojen ja laitteiden täydellinen suojaus | Valinnainen     |

# Järjestelmän asennusohjelma

3

Järjestelmän asennusohjelman avulla voit hallita kannettavan tietokoneen laitteistoa ja määrittää BIOS-tason asetuksia. Järjestelmän asennusohjelman kautta voit

- · muuttaa NVRAM-asetuksia, kun lisäät tai poistat laitteita
- esittää järjestelmän laitteistokokoonpanon
- · ottaa integroituja laitteita käyttöön tai poistaa ne käytöstä
- määrittää suorituskyvyn ja virranhallinnan kynnysarvot
- hallita tietokoneen suojausta

#### Aiheet:

- · BIOS yleisesti
- Yleiset valinnat
- · Järjestelmän kokoonpano
- Video-näytön asetukset
- Tietoturva
- Suojattu käynnistys
- Intel-ohjelmistosuojan laajennuksen asetukset
- Suorituskyky
- Virranhallinta
- POST-toiminta
- Virtualisointituki
- · Langattomien laitteiden asetukset
- Ylläpito
- Järjestelmälokit
- · Ongelmien ratkaiseminen SupportAssistin avulla

### **BIOS yleisesti**

- VAROITUS: Älä muuta BIOS-asennusohjelman asetuksia, ellet ole kokenut tietokoneen käyttäjä. Tietyt muutokset voivat saada tietokoneen toimimaan virheellisesti.
- (i) HUOMAUTUS: Ennen BIOS-asennusohjelman käyttämistä on suositeltavaa kirjoittaa BIOS-asennusnäytön tiedot muistiin tulevaa käyttöä varten.

BIOS-asennusohjelmalla voit

- saada tietoja tietokoneesen asennetuista laitteista, kuten RAM-muistin määrästä ja kiintolevyn koosta.
- · muuttaa järjestelmän kokoonpanotietoja,
- asettaa tai muuttaa käyttäjän valittavissa olevia asetuksia, kuten käyttäjän salasanan, asennetun kiintolevyn tyypin, peruslaitteiden käyttöönoton ja käytöstä poiston.

### Yleiset valinnat

#### Taulukko 25. Yleistä

| Vaihtoehto                  | Kuvaus                                                                                                    |
|-----------------------------|----------------------------------------------------------------------------------------------------|
| Järjestelmätiedot           | Tässä osassa luetellaan pääasialliset tietokoneen laitteisto-<br>ominaisuudet.                                                 |
|                             | Vaihtoehdot ovat:                                                                                                    |
|                             | · Järjestelmätiedot                                                                                                    |
|                             | · Muistikokoonpano                                                                                                    |
|                             | · Suoritintiedot                                                                                                    |
|                             | · Laitetiedot                                                                                                    |
| Battery Information         | Näyttää akun tilan ja tietokoneeseen kytketyn verkkolaitteen tyypin.                                                           |
| Boot Sequence               | Käyttäjä voi vaihtaa järjestystä, missä tietokone etsii<br>käyttöjärjestelmää.                                                 |
|                             | Vaihtoehdot ovat:                                                                                                    |
|                             | · Windows Boot Manager                                                                                                    |
|                             | • Boot List Option:                                                                                                    |
|                             | Voit muuttaa käynnistysluettelon vaihtoehtoja.                                                                                 |
|                             | Napsauta jotakin seuraavista vaihtoehdoista:                                                                                   |
|                             | <ul> <li>Legacy External Devices (Vanhat ulkoiset laitteet)</li> <li>UEFI—Oletus</li> </ul>                                    |
| Käynnistyksen lisäasetukset | Voit ottaa käyttöön vanhat ROM-levyt.                                                                                          |
|                             | Vaihtoehdot ovat:                                                                                                    |
|                             | • Enable Legacy Option ROMs (oletusasetus)                                                                                     |
|                             | Enable Attempt Legacy Boot                                                                                                    |
| UEFI Boot Path Security     | Antaa mahdollisuuden valita, kehottaako järjestelmä antamaan<br>pääkäyttäjän salasanan UEFI-käynnistyspolun käytön yhteydessä. |
|                             | Napsauta jotakin seuraavista vaihtoehdoista:                                                                                   |
|                             | Always, Except Internal HDD (oletusasetus)                                                                                     |
|                             | · Always (Aina)                                                                                                    |
|                             | · Never (Ei koskaan)                                                                                                    |
| Date/Time                   | Käyttäjä voi muuttaa päivän ja ajan. Järjestelmän päivämäärän ja<br>kellonaian muutokset tulevat voimaan välittömästi          |

### Järjestelmän kokoonpano

#### Taulukko 26. Järjestelmän kokoonpano

| Vaihtoehto                                | Kuvaus                                      |
|-------------------------------------------|---------------------------------------------|
| Integrated NIC (Integroitu verkko-ohjain) | Voit määrittää integroidun verkko-ohjaimen. |

| Vaihtoehto                                     | Kuvaus                                                                                                    |
|------------------------------------------------|----------------------------------------------------------------------------------------------------|
|                                                | Klikkaa jotakin seuraavista vaihtoehdoista:                                                                                                    |
|                                                | <ul> <li>Disabled (Ei käytössä)</li> <li>Enabled (Käytössä)</li> <li>Enabled w/PXE (Käytössä PXE:llä) – Oletus</li> </ul>                                                                                                    |
| SATA Operation (SATA-käyttötila)               | Voit määrittää integroidun SATA-kiintolevyohjaimen käyttötilan.                                                                                                    |
|                                                | Klikkaa jotakin seuraavista vaihtoehdoista:                                                                                                    |
|                                                | <ul> <li>Disabled (Ei käytössä)</li> <li>AHCI</li> <li>RAID On (RAID käytössä) – Oletus</li> </ul>                                                                                                    |
|                                                |                                                                                                    |
| Drives (Asemat)                                | Voit ottaa käyttöön ja poistaa käytöstä eri asemia:                                                                                                    |
|                                                | Vaihtoehdot ovat:                                                                                                    |
|                                                | <ul> <li>SATA-0</li> <li>SATA-2</li> <li>M.2 PCIe SSD-0</li> </ul>                                                                                                    |
|                                                | Kaikki vaihtoehdot on otettu oletusarvoisesti käyttöön.                                                                                                    |
| SMART Reporting                                | Tämä kenttä määrittää, ilmoitetaanko integroitujen asemien<br>kiintolevyvirheet järjestelmän käynnistyksen yhteydessä. Tämä<br>teknologia on osa SMART(Self Monitoring Analysis and Reporting<br>Technology) -ratkaisua. Tämä vaihtoehto on oletusarvoisesti pois<br>käytöstä. |
|                                                | Enable SMART Reporting (Ota SMART-raportointi käyttöön)                                                                                                    |
| USB Configuration (USB-kokoonpano)             | Voit ottaa sisäisen/integroidun USB-ohjaimen käyttöön tai poistaa<br>sen käytöstä.                                                                                                    |
|                                                | Vaihtoehdot ovat:                                                                                                    |
|                                                | <ul> <li>Enable USB Boot Support (Ota USB-käynnistystuki<br/>käyttöön)</li> </ul>                                                                                                    |
|                                                | <ul> <li>Enable External USB Ports (Ota ulkoiset USB-portit käyttöön)</li> </ul>                                                                                                    |
|                                                | Kaikki vaihtoehdot on otettu oletusarvoisesti käyttöön.                                                                                                    |
|                                                | (j) HUOMAUTUS: USB-näppäimistö ja -hiiri toimivat aina<br>BIOS-asennusohjelmassa näistä asetuksista riippumatta.                                                                                                    |
| Audio (Ääni)                                   | Voit ottaa integroidun ääniohjaimen käyttöön tai poistaa sen<br>käytöstä. <b>Enable Audio (Ota audio käyttöön)</b> -vaihtoehto on<br>oletusarvoisesti valittu.                                                                                                    |
|                                                | Vaihtoehdot ovat:                                                                                                    |
|                                                | <ul> <li>Enable Microphone (Ota mikrofoni käyttöön)</li> <li>Enable Internal Speaker (Ota sisäinen mikrofoni käyttöön)</li> </ul>                                                                                                    |
|                                                | Tämä vaihtoehto on määritetty oletusarvoisesti.                                                                                                    |
| Keyboard Illumination (Näppäimistön valaistus) | Tämän kentän avulla voit valita näppäimistön valaistustoiminnon<br>käyttötilan. Näppäimistön kirkkaustilaksi voidaan asettaa 0–100 %.                                                                                                    |

#### Kuvaus

Vaihtoehdot ovat:

- Disabled (Ei kävtössä)
- Dim (Himmeä)
- Bright (Kirkas) Oletus

Voit määrittää näppäimistön taustavalon aikakatkaisuarvon, kun järjestelmään on kytketty verkkovirtasovitin. Näppäimistön taustavalon aikakatkaisuarvolla on merkitystä vain, kun taustavalo on käytössä.

- 5 seconds (5 sekuntia)
- 10 seconds (10 sekuntia) Oletus
- 15 seconds (15 sekuntia)
- 30 seconds (30 sekuntia)
- 1 minute (1 minuutti)
- 5 minutes (15 minuuttia)
- 15 minutes (15 minuuttia)
- Never (Ei koskaan)

Voit määrittää näppäimistön taustavalon aikakatkaisuarvon, kun järjestelmä toimii vain akkuvirralla. Näppäimistön taustavalon aikakatkaisuarvolla on merkitystä vain, kun taustavalo on käytössä.

- 5 seconds (5 sekuntia)
- 10 seconds (10 sekuntia) Oletus
- 15 seconds (15 sekuntia)
- 30 seconds (30 sekuntia)
- 1 minute (1 minuutti)
- 5 minutes (15 minuuttia)
- 15 minutes (15 minuuttia)
- Never (Ei koskaan)

Voit ottaa käyttöön tai poistaa käytöstä erilaisia sisäisiä laitteita.

- Enable camera (Ota kamera käyttöön) Oletus
- Enable Hard Drive Free Fall Protection (Ota käyttöön kiintolevyn putoamissuojaus) - Oletus
- Enable Secure Digital (SD) Card (Ota SD-kortti käyttöön) -Oletus
- Secure Digital (SD) Card Boot (Käynnistys SED-kortilta)
- Secure Digital (SD) Card read only mode (SD-kortti kirjoitussuojattu)

### Video-näytön asetukset

#### Taulukko 27. Video

| Vaihtoehto     | Kuvaus                                                                                                    |
|----------------|----------------------------------------------------------------------------------------------------|
| LCD Brightness | Käyttäjä voi määrittää näytön kirkkauden virtalähteen mukaan. On<br>Battery (oletus 50 %) ja On AC (oletus on 100 %). |

Keyboard Backlight Timeout on Battery (Näppäimistön taustavalon aikakatkaisuarvo käytettäessä akkuvirtaa)

Keyboard Backlight Timeout on AC (Nappäimistön taustavalon

aikakatkaisuarvo käytettäessä verkkovirtasovitinta)

Miscellaneous devices (Sekalaiset laitteet)

### Tietoturva

#### Taulukko 28. Tietoturva

| Vaihtoehto              | Kuvaus                                                                                                    |
|-------------------------|----------------------------------------------------------------------------------------------------|
| Admin Password          | Mahdollistaa järjestelmänvalvojan salasanan määrittämisen, muuttamisen tai poistamisen.                                                                                                    |
|                         | Voit muuttaa salasanaa seuraavilla tavoilla:                                                                                                    |
|                         | <ul> <li>Anna vanha salasana:</li> <li>Anna uusi salasana:</li> <li>Vahvista uusi salasana:</li> </ul>                                                                                                    |
|                         | Kun olet asettanut salasanan, napsauta <b>OK</b> .                                                                                                    |
|                         | (i) HUOMAUTUS: Kun kirjaudut sisään ensimmäistä kertaan, kentässä "Enter the old password:"<br>on merkintä "Not set". Näin ollen salasana on annettava ensimmäisen kirjautumisen yhteydessä,<br>minkä jälkeen salasanan voi vaihtaa tai poistaa.                   |
| System Password         | Mahdollistaa järjestelmän salasanan määrittämisen, muuttamisen tai poistamisen.                                                                                                    |
|                         | Voit muuttaa salasanaa seuraavilla tavoilla:                                                                                                    |
|                         | <ul> <li>Anna vanha salasana:</li> <li>Anna uusi salasana:</li> <li>Vahvista uusi salasana:</li> </ul>                                                                                                    |
|                         | Kun olet asettanut salasanan, napsauta <b>OK</b> .                                                                                                    |
|                         | <ul> <li>HUOMAUTUS: Kun kirjaudut sisään ensimmäistä kertaan, kentässä "Enter the old password:"<br/>on merkintä "Not set". Näin ollen salasana on annettava ensimmäisen kirjautumisen yhteydessä,<br/>minkä jälkeen salasanan voi vaihtaa tai poistaa.</li> </ul> |
| Strong Password         | Voit valita edellyttämään aina vahvaa salasanaa.                                                                                                    |
|                         | · Enable Strong Password (Ota vahva salasana käyttöön)                                                                                                    |
|                         | Tämä asetus ei ole oletusarvoisesti käytössä.                                                                                                    |
| Password Configuration  | Voit määrittää salasanan keston. Min = 4, Maks. = 32                                                                                                    |
| Password Bypass         | Tällä asetuksella voit ohittaa järjestelmän salasanan sekä sisäisen kiintolevyn salasanan kyselyt järjestelmää<br>käynnistettäessä uudelleen.                                                                                                    |
|                         | Napsauta jotakin seuraavista vaihtoehdoista:                                                                                                    |
|                         | <ul> <li>Disabled (Ei käytössä)—Oletus</li> <li>Reboot bypass (Uudelleenkäynnistysohitus)</li> </ul>                                                                                                    |
| Password Change         | Käyttäjä voi muuttaa järjestelmäsalasanan, kun järjestelmänvalvojan salasana on asetettu.                                                                                                    |
|                         | <ul> <li>Allow Non-Admin Password Changes (Salli muun kuin järjestelmänvalvojan tekemät salasanan<br/>muutokset)</li> </ul>                                                                                                    |
|                         | Tämä vaihtoehto on määritetty oletusarvoisesti.                                                                                                    |
| Non-Admin Setup Changes | Käyttäjä voi määrittää, sallitaanko asennusohjelman asetusten muutokset, kun järjestelmänvalvojan<br>salasana on käytössä. Jos tämä on pois käytöstä, asennusohjelman asetukset on lukittu<br>järjestelmänvalvojan salasanalla.                                    |
|                         | · Allow Wireless Switch Changes                                                                                                    |

| Vaihtoehto                                       | Kuvaus                                                                                                    |
|--------------------------------------------------|----------------------------------------------------------------------------------------------------|
|                                                  | Tämä asetus ei ole oletusarvoisesti käytössä.                                                                                                    |
| UEFI Capsule Firmware                            | Voit määrittää, salliiko järjestelmä BIOS-päivitykset UEFI-kapselipäivityspaketteina.                                                                                                    |
| Updates                                          | Enable UEFI Capsule Firmware Updates                                                                                                    |
|                                                  | Tämä vaihtoehto on määritetty oletusarvoisesti.                                                                                                    |
| TPM 2.0 Security                                 | Käyttäjä voi ottaa käyttöön TPM:n (Trusted Platform Module) tai ottaa sen pois käytöstä POST:in aikana.                                                                                                    |
|                                                  | Vaihtoehdot ovat:                                                                                                    |
|                                                  | <ul> <li>TPM On (TPM käytössä) (oletus)</li> <li>Clear (Tyhjennä)</li> <li>PPI Bypass for Enable Command (PPI-ohitus käytöön otetuille komennoille)—Oletus</li> <li>PPI Bypass for Disable Command (PPI-ohitus käytöstä poistetuille komennoille)</li> <li>PPI Bypass for Clear Commands (PPI-ohitus tyhjennetyille komennoille)</li> <li>Attestation enable (Vahvistus käytössä)—Oletus</li> <li>Key storage enable (Avaintallennus käytössä)—Oletus</li> <li>SHA-256—Oletus</li> </ul> |
| Computrace (R)                                   | Voit aktivoida valinnaisen Computrace-ohjelmiston tai poistaa sen käytöstä.                                                                                                    |
|                                                  | Vaihtoehdot ovat:                                                                                                    |
|                                                  | <ul> <li>Deactivate (Poista käytöstä)</li> <li>Disable (Poista käytöstä)</li> <li>Activate (Aktivoi)—Oletus</li> </ul>                                                                                                    |
| OROM Keyboard Access<br>(OROM-näppäimistökäyttö) | Tämän avulla voit ottaa käyttöön ja poistaa käytöstä Option ROM -määritysruutuja pikanäppäimillä<br>käynnistyksen aikana.                                                                                                    |
|                                                  | <ul> <li>Enable (Käytössä)—Oletus</li> <li>Disable (Poista käytöstä)</li> <li>One Time Enable (Käytössä kerran)</li> </ul>                                                                                                    |
| Admin Setup Lockout                              | Käyttäjä voi estää käyttäjiä siirtymästä asennusohjelmaan, kun järjestelmänvalvojan salasana on käytössä.                                                                                                    |
|                                                  | · Enable Admin Setup Lockout (Ota valvojan asennuslukitus käyttöön)                                                                                                    |
|                                                  | Tämä asetus ei ole oletusarvoisesti käytössä.                                                                                                    |
| Master Password Lockout                          | Ottaa yleissalasanatuen käyttöön tai poistaa sen käytöstä.                                                                                                    |
|                                                  | Enable Master Password Lockout                                                                                                    |
|                                                  | Tämä asetus ei ole oletusarvoisesti käytössä.                                                                                                    |
|                                                  | i HUOMAUTUS: Kiintolevyn salasanat on nollattava ennen kuin asetusta voidaan muuttaa.                                                                                                    |
| SMM Security Mitigation                          | Tällä asetuksella voit ottaa käyttöön UEFI SMM Security Mitigation -lisäsuojaukset tai poistaa ne käytöstä.                                                                                                    |
|                                                  | SMM Security Mitigation                                                                                                    |
|                                                  | Tämä asetus ei ole oletusarvoisesti käytössä.                                                                                                    |

### Suojattu käynnistys

#### Taulukko 29. Suojattu käynnistys

| Vaihtoehto            | Kuvaus                                                                                                    |
|-----------------------|----------------------------------------------------------------------------------------------------|
| Secure Boot Enable    | Käyttäjä voi ottaa suojatun käynnistyksen käyttöön tai poistaa sen<br>käytöstä.                                                                 |
|                       | Secure Boot Enable — oletus                                                                                                    |
| Secure Boot Mode      | Jos Secure Boot -toimintatilaan tehdään muutoksia, Secure Boot -<br>toiminta muuttuu, jotta UEFI-ohjaimen allekirjoitukset voidaan<br>arvioida. |
|                       | Valitse yksi seuraavista vaihtoehdoista:                                                                                                    |
|                       | <ul> <li>Deployed Mode (Käyttöönottotila) — oletus</li> <li>Audit Mode (Seurantatila)</li> </ul>                                                |
| Expert Key Management | Voit ottaa käyttöön tai poistaa käytöstä Expert Key Management -<br>toiminnon.                                                                  |
|                       | • Enable Custom Mode (Ota mukautettu tila käyttöön)                                                                                             |
|                       | Tämä asetus ei ole oletusarvoisesti käytössä.                                                                                                   |
|                       | Mukautetun tilan Key Management -asetukset ovat:                                                                                                |
|                       | · <b>PK</b> — oletus                                                                                                    |
|                       | · KEK                                                                                                    |
|                       | · db                                                                                                    |
|                       | · dbx                                                                                                    |

### Intel-ohjelmistosuojan laajennuksen asetukset

#### Taulukko 30. Intel-ohjelmistosuojan laajennukset

| Vaihtoehto          | Kuvaus                                                                                                    |
|---------------------|----------------------------------------------------------------------------------------------------|
| Intel SGX Enable    | Tässä kentässä voit määrittää suojatun ympäristön koodin<br>suorittamiselle/arkaluontoisten tietojen käytölle<br>pääkäyttöjärjestelmässä. |
|                     | Napsauta jotakin seuraavista vaihtoehdoista:                                                                                              |
|                     | · Disabled (Ei käytössä)                                                                                                    |
|                     | Enabled (Käytössä)                                                                                                    |
|                     | Software controlled (Ohjelmiston hallitsema) - Oletus                                                                                     |
| Enclave Memory Size | Tämä asetus määrittää SGX Enclave -varamuistin koon.                                                                                      |
|                     | Napsauta jotakin seuraavista vaihtoehdoista:                                                                                              |
|                     | · 32 Mt                                                                                                    |
|                     | · 64 MB                                                                                                    |
|                     | · <b>128 MB</b> —Oletus                                                                                                    |

### Suorituskyky

#### Taulukko 31. Suorituskyky

| Vaihtoehto           | Kuvaus                                                                                                    |
|----------------------|----------------------------------------------------------------------------------------------------|
| Multi Core Support   | Tämä kenttä määrittää, onko suorittimessa otettu käyttöön yksi ydin<br>vai kaikki ytimet. Joidenkin sovellusten suorituskyky paranee<br>käytettäessä lisäytimiä. |
|                      | · All (Kaikki) — oletus                                                                                                    |
|                      | · 1                                                                                                    |
|                      | · 2                                                                                                    |
|                      | . 3                                                                                                    |
| Intel SpeedStep      | Käyttäjä voi ottaa käyttöön tai poistaa käytöstä suorittimen Intel<br>SpeedStep -tilan.                                                                          |
|                      | Enable Intel SpeedStep (Ota Intel SpeedStep käyttöön)                                                                                                    |
|                      | Tämä vaihtoehto on määritetty oletusarvoisesti.                                                                                                    |
| C-States Control     | Voit ottaa ylimääräisen suorittimen lepotilat käyttöön tai poistaa ne<br>käytöstä.                                                                               |
|                      | · C States (Suorittimen tilat)                                                                                                    |
|                      | Tämä vaihtoehto on määritetty oletusarvoisesti.                                                                                                    |
| Intel TurboBoost     | Voit ottaa suorittimen Intel TurboBoost -tilan käyttöön tai poistaa<br>sen käytöstä.                                                                             |
|                      | · Enable Intel TurboBoost (Ota Intel TurboBoost käyttöön)                                                                                                    |
|                      | Tämä vaihtoehto on määritetty oletusarvoisesti.                                                                                                    |
| Hyper-Thread Control | Voit ottaa käyttöön tai poistaa käytöstä suorittimen<br>hypersäieominaisuuden.                                                                                   |
|                      | · Disabled (Ei käytössä)                                                                                                    |
|                      | · Enabled (Käytössä)—Oletus                                                                                                    |
|                      |                                                                                                    |

### Virranhallinta

#### Taulukko 32. Virranhallinta

| Vaihtoehto                            | Kuvaus                                                                                                    |
|---------------------------------------|----------------------------------------------------------------------------------------------------|
| AC Behavior (Verkkolaitteen toiminta) | Voit ottaa käyttöön tai poistaa käytöstä sen, että tietokone käynnistyy automaattisesti verkkolaitteen<br>kytkettäessä. |
|                                       | · Wake on AC (Käynnistys verkkovirrassa)                                                                                |
|                                       | Tämä asetus ei ole oletusarvoisesti käytössä.                                                                           |
| Enable Intel Speed Shift              | Voit ottaa Intel Speed Shift Technology -ominaisuuden käyttöön tai poistaa sen käytöstä.                                |
| Intel Speed Shift<br>Technology)      | • Enabled (Käytössä)– Oletus                                                                                            |

| Vaihtoehto                                                                       | Kuvaus                                                                                                    |
|----------------------------------------------------------------------------------|----------------------------------------------------------------------------------------------------|
| Auto On Time                                                                     | Voit määrittää ajan, jolloin tietokone käynnistyy automaattisesti.                                                                                                    |
|                                                                                  | Vaihtoehdot ovat:                                                                                                    |
|                                                                                  | · Disabled (Ei käytössä)—Oletus                                                                                                    |
|                                                                                  | · Every Day (Päivittäin)                                                                                                    |
|                                                                                  | · Weekdays (Arkipäivisin)                                                                                                    |
|                                                                                  | · Select Days (Tiettyinä päivinä)                                                                                                    |
|                                                                                  | Tämä asetus ei ole oletusarvoisesti käytössä.                                                                                                    |
| USB Wake Support                                                                 | Voit määrittää, että USB-laitteet voivat herättää järjestelmän valmiustilasta.                                                                                                    |
|                                                                                  | · Enable USB Wake Support                                                                                                    |
|                                                                                  | Tämä asetus ei ole oletusarvoisesti käytössä.                                                                                                    |
| Wake on LAN                                                                      | Tämä vaihtoehto sallii tietokoneen käynnistämisen erityisellä LAN-signaalilla. Tämä asetus ei vaikuta<br>herätykseen valmiustilasta, vaan se on otettava käyttöön käyttöjärjestelmästä. Ominaisuus toimii vain, kun<br>tietokone on liitetty verkkovirtaan.                                                                                                    |
|                                                                                  | <ul> <li>Disabled (Poissa käytöstä) – Oletus - Järjestelmää ei voi käynnistää tietyllä LAN-signaalilla, kun se saa<br/>herätyssignaalin LAN- tai WLAN-verkon kautta.</li> </ul>                                                                                                    |
|                                                                                  | LAN Only (Vain LAN) – Järjestelmä voidaan käynnistää tietyllä LAN-signaalilla.                                                                                                    |
| Block Sleep                                                                      | Minimoi verkkolaitteen käytön huippukulutuksen aikana.                                                                                                    |
| Peak Shift                                                                       | Voit estää lepotilaan siirtymisen käyttöjärjestelmässä.                                                                                                    |
| Advanced Battery Charge<br>Configuration                                         | Tällä asetuksella voit maksimoida akun kunnon. Kun otat tämän asetuksen käyttöön, järjestelmä käyttää<br>standardia latausalgoritmia ja muita tekniikoita työaikojen ulkopuolella parantaakseen akun kuntoa.                                                                                                    |
| Primary Battery Charge<br>Configuration (Ensisijaiset<br>akun latausmääritykset) | Voit valita akun lataustilan.                                                                                                    |
|                                                                                  | Vaihtoehdot ovat:                                                                                                    |
|                                                                                  | <ul> <li>Adaptive (Mukautuva) – Oletus</li> <li>Standard (Vakio) – Lataa akun täyteen vakionopeudella</li> <li>ExpressCharge (Pikalataus) – Akku ladataan nopeasti Dellin pikalataustekniikalla.</li> <li>Primarily AC use (Ensisijaisesti verkkovirta)</li> <li>Custom (Mukautettu)</li> <li>Jos Custom Charge (Mukautettu lataus) on valittuna, voit määrittää myös Custom Charge Start (Mukautetun latauksen aloitus)- ja Custom Charge Stop (Mukautetun latauksen lopetus) -asetukset.</li> </ul> |

(i) HUOMAUTUS: Kaikki lataustilat eivät välttämättä ole kaikkien akkujen käytettävissä. Tämän asetuksen käyttöönotto edellyttää, että Advanced Battery Charge Configuration (Akun lisälatausmääritykset) -asetus on poissa käytöstä.

### **POST-toiminta**

#### Taulukko 33. POST-toiminta

| Vaihtoehto                                      | Kuvaus                                                                                                    |
|-------------------------------------------------|----------------------------------------------------------------------------------------------------|
| Adapter Warnings<br>(Sovittimen varoitukset)    | Voit ottaa käyttöön tai poistaa käytöstä järjestelmän asennusohjelman (BIOS) varoitusilmoitukset tiettyjä verkkolaitteita käytettäessä.                                                                                                    |
|                                                 | · Enable Adapter Warnings (Ota verkkolaitteen varoitukset käyttöön) – Oletus                                                                                                    |
| Fn Lock Options (Fn Lock -<br>asetukset)        | Sallii pikanäppäinyhdistelmän Fn + Esc vaihtaa näppäinten F1–F12 ensisijaisen käyttäytymisen vakio- ja<br>toissijaisten toimintojen välillä. Jos tämä vaihtoehto poistetaan käytöstä, et voi dynaamisesti vaihtaa näiden<br>näppäinten ensisijaista käyttäytymistä.             |
|                                                 | • Fn Lock – Oletus                                                                                                    |
|                                                 | Klikkaa jotakin seuraavista vaihtoehdoista:                                                                                                    |
|                                                 | <ul> <li>Lock Mode Disable/Standard (Lukitustila poissa käytöstä/vakio)</li> <li>Lock Mode Enable/Secondary (Lukitustila käytössä/toissijainen) – Oletus</li> </ul>                                                                                                    |
| Fastboot                                        | Voit vauhdittaa tietokoneen käynnistystä ohittamalla tietyt yhteensopivuusvaiheet.                                                                                                    |
|                                                 | Klikkaa jotakin seuraavista vaihtoehdoista:                                                                                                    |
|                                                 | <ul> <li>Minimal (Minimaalinen)</li> <li>Thorough (Kokonaisvaltainen) – Oletus</li> <li>Auto (Automaattinen)</li> </ul>                                                                                                    |
| Extended BIOS POST Time                         | Voit laatia ylimääräisen käynnistystä edeltävän viiveen.                                                                                                    |
| (Laajennettu BIO POST -<br>aika)                | Klikkaa jotakin seuraavista vaihtoehdoista:                                                                                                    |
|                                                 | <ul> <li>O seconds (O sekuntia) – Oletus</li> <li>5 seconds (5 sekuntia)</li> <li>10 seconds (10 sekuntia)</li> </ul>                                                                                                    |
| Full Screen Logo (Koko                          | Voit avata koko näytön logon, jos kuva vastaa näytön tarkkuutta.                                                                                                    |
| nayton logo)                                    | · Enable Full Screen Logo (Ota käyttöön koko näytön logo)                                                                                                    |
|                                                 | Tämä asetus ei ole oletusarvoisesti käytössä.                                                                                                    |
| Warnings and Errors<br>(Varoitukset ja virheet) | Voit valita erilaisia vaihtoehtoja pysäyttääksesi, kysyäksesi ja odottaaksesi käyttäjän toimia, jatkaaksesi<br>varoitusten havaitsemisen yhteydessä mutta keskeyttääksesi havaittaessa virhe tai jatkaaksesi, kun POST-<br>prosessissa havaitaan joko varoituksia tai virheitä. |
|                                                 | Klikkaa jotakin seuraavista vaihtoehdoista:                                                                                                    |
|                                                 | <ul> <li>Prompt on Warnings and Errors (Anna varoitukset ja virheet) – Oletus</li> <li>Continue on Warnings (Jatka varoituksia)</li> <li>Continue on Warnings and Errors (Jatka varoituksia ja virheitä)</li> </ul>                                                             |
| MAC Address Pass-Through                        | Tämä ominaisuus korvaa ulkoisen NIC MAC -osoitteen valitulla MAC-osoitteella järjestelmästä.                                                                                                    |
| (MAC-osoitteen valinta)                         | Klikkaa jotakin seuraavista vaihtoehdoista:                                                                                                    |
|                                                 | <ul> <li>Passthrough MAC Address (MAC-osoitteen valinta) – Oletus</li> <li>Integrated NIC 1 MAC Address (Integroitu NIC 1 MAC-osoite)</li> <li>Disabled (Ei käytössä)</li> </ul>                                                                                                |

### Virtualisointituki

#### Taulukko 34. Virtualisointituki

| Vaihtoehto        | Kuvaus                                                                                                    |
|-------------------|----------------------------------------------------------------------------------------------------|
| Virtualization    | Tämä vaihtoehto määrää, voiko Virtual Machine Monitor (VMM) käyttää Intel Virtualization -tekniikan<br>tarjoamia laitteiston lisäominaisuuksia.                           |
|                   | • Enable Intel Virtualization Technology (Ota Intel Virtualization -tekniikka käyttöön).                                                                                  |
|                   | Tämä vaihtoehto on määritetty oletusarvoisesti.                                                                                                    |
| VT for Direct I/O | Tämä vaihtoehto määrää, voiko Virtual Machine Monitor (VMM) käyttää Intel Virtualization Technology<br>for Direct I/O -tekniikan tarjoamia laitteiston lisäominaisuuksia. |
|                   | Enable VT for Direct I/O (Ota käyttöön for Direct I/O)                                                                                                    |
|                   | Tämä vaihtoehto on määritetty oletusarvoisesti.                                                                                                    |

### Langattomien laitteiden asetukset

#### Taulukko 35. Langattomat laitteet

| Vaihtoehto             | Kuvaus                                                                        |
|------------------------|-------------------------------------------------------------------------------|
| Wireless Switch        | Voit määrittää, mitä langattomia laitteita langaton kytkin ohjaa.             |
|                        | Vaihtoehdot ovat:                                                             |
|                        | · WLAN<br>· Bluetooth                                                         |
|                        | Kaikki vaihtoehdot on otettu oletusarvoisesti käyttöön.                       |
| Wireless Device Enable | Voit ottaa sisäiset langattomat laitteet käyttöön tai poistaa ne<br>käytöstä. |
|                        | Vaihtoehdot ovat:                                                             |
|                        | · WLAN<br>· Bluetooth                                                         |
|                        | Kaikki vaihtoehdot on otettu oletusarvoisesti käyttöön.                       |

### Ylläpito

#### Taulukko 36. Ylläpito

| Vaihtoehto  | Kuvaus                                                                        |
|-------------|-------------------------------------------------------------------------------|
| Service Tag | Näyttää tietokoneen huoltomerkin.                                             |
| Asset Tag   | Sallii järjestelmän laitetunnuksen luomisen, jos sellaista ei ole määritetty. |
|             | Tämä asetus ei ole oletusarvoisesti käytössä.                                 |

| Vaihtoehto     | Kuvaus                                                                                                    |
|----------------|----------------------------------------------------------------------------------------------------|
| BIOS Downgrade | Voit salata aikaisemmat versiot järjestelmän laiteohjelmistosta.                                                                                                    |
|                | Allow BIOS Downgrade (Salli BIOS:in palauttaminen aiempaan versioon)                                                                                                    |
|                | Tämä vaihtoehto on määritetty oletusarvoisesti.                                                                                                    |
| Data Wipe      | Mahdollistaa tietojen turvallisen poistamisen kaikista sisäisistä tallennuslaitteista.                                                                                                    |
|                | <ul> <li>Wipe on Next Boot (Pyyhi seuraavan käynnistyksen aikana)</li> </ul>                                                                                                    |
|                | Tämä asetus ei ole oletusarvoisesti käytössä.                                                                                                    |
| Bios Recovery  | <b>BIOS Recovery from Hard Drive (BIOS-palautus kiintolevyltä)</b> —Tämä valinta on oletusasetus. Voit palauttaa BIOS-viat käyttäen kiintolevyn tai ulkoisen USB-tikun palautustiedostoa. |
|                | BIOS Auto-Recovery (Automaattinen BIOS-palautus) — Mahdollistaa BIOS-palautuksen automaattisesti.                                                                                         |
|                | () HUOMAUTUS: BIOS Recovery from Hard Drive (BIOS-palautus kiintolevyltä) -kenttä tulee olla käytössä.                                                                                    |
|                | Always Perform Integrity Check (Suorita aina yhteensopivuustarkistus)—Suorittaa yhteensopivuustarkistuksen jokaisen käynnistyksen yhteydessä.                                             |

### Järjestelmälokit

#### Taulukko 37. Järjestelmälokit

| Vaihtoehto     | Kuvaus                                                                                      |
|----------------|---------------------------------------------------------------------------------------------|
| BIOS events    | Voit lukea ja tyhjentää järjestelmän asennusohjelman (BIOS) POST-tapahtumat.                |
| Thermal Events | Käyttäjä voi lukea ja tyhjentää järjestelmän asennusohjelman (Thermal (Lämpö)) -tapahtumat. |
| Power Events   | Käyttäjä voi lukea ja tyhjentää järjestelmän asennusohjelman (Power (Virta)) -tapahtumat.   |

### Ongelmien ratkaiseminen SupportAssistin avulla

#### Taulukko 38. Ongelmien ratkaiseminen SupportAssistin avulla

| Vaihtoehto                    | Kuvaus                                                                                                    |  |
|-------------------------------|----------------------------------------------------------------------------------------------------|--|
| Auto OS Recovery<br>Threshold | Tällä vaihtoehdolla hallitaan SupportAssist System Resolution Consolen ja Dell OS Recovery -työkalun automaattisen käynnistyksen työnkulkua.      |  |
|                               | Klikkaa jotakin seuraavista vaihtoehdoista:                                                                                                    |  |
|                               | · POIS                                                                                                    |  |
|                               | · 1                                                                                                    |  |
|                               | · <b>2</b> – Oletus                                                                                                    |  |
|                               | . 3                                                                                                    |  |
| SupportAssist OS Recovery     | Tällä vaihtoehdolla otetaan käyttöön käynnistyksen työnkulku SupportAssist OS Recovery -työkalulle<br>tiettyjen järjestelmävirheiden tapauksessa. |  |

4

### **Dellin yhteystiedot**

### (i) HUOMAUTUS: Jos käytössäsi ei ole Internet-yhteyttä, käytä ostolaskussa, lähetysluettelossa, laskussa tai Dellin tuoteluettelossa olevia yhteystietoja.

Dell tarjoaa monia online- ja puhelinpohjaisia tuki- ja palveluvaihtoehtoja. Niiden saatavuus vaihtelee maa- ja tuotekohtaisesti, ja jotkut palvelut eivät välttämättä ole saatavilla alueellasi. Dellin myynnin, teknisen tuen ja asiakaspalvelun yhteystiedot:

- 1 Siirry osoitteeseen **Dell.com/support.**
- 2 Valitse tukiluokka.
- 3 Tarkista maa tai alue sivun alareunan avattavasta Choose A Country/Region (Valitse maa/alue) -luettelosta
- 4 Valitse tarpeitasi vastaava palvelu- tai tukilinkki.